## Hallintapaneeli – Tilin siirto

Tilin siirto tehdään, kun käyttäjä haluaa siirtää varmuuskopiointiohjelman toiselle tietokoneelle, esim. vanha tietokone on hajonnut ja ohjelma halutaan asentaa uudelle tietokoneelle.

| <ul> <li>Käyttäjät</li> <li>Tilit</li> <li>Sähköpostikutsut</li> <li>Toimittajan tiedot</li> <li>Omat tiedot</li> </ul> | Suodata näkymääYritysAsiakasyritys Oy (1650321-2)Tilauksen vaiheKaikkiNäytä rivejä25Työpöytä: 1, Server: 0, Käytetty levytila: 540.17 kt / 125 Gt | • 2                | <ol> <li>Valitse<br/>valikosta<br/>'Käyttäjät'</li> <li>Valitse asiakas<br/>pudotusvalikosta</li> <li>Klikkaa oikean<br/>käyttäjän<br/>kohdalta.</li> </ol> |
|----------------------------------------------------------------------------------------------------|----------------------------------------------------------------------------------------------------|--------------------|----------------------------------------------------------------------------------------------------|
|                                                                                                    | Käyttäjätunnus<br>tommi.tanttu@nexetic.com                                                                                                    | Tyyppi<br>Standard |                                                                                                    |

| Tiedot Toiminta  | Yleistilanne Asetukset Suodatukset | <b>1.</b> Valitse 'Lähetä siirtokoodi'.<br>Siirtokoodi ja käyttäjätunnus lähetetään  |
|------------------|------------------------------------|--------------------------------------------------------------------------------------|
| Id               | a79333de-ad7c-11e1-afb0-           | siirrettävän tilin käyttäjän sähköpostiin.                                           |
| Tietokoneen nimi | TOMMITANTTU3AB9                    | Siirtokoodi on mahdollista lähettää myös                                             |
| Sähköposti       | tommi.tanttu@nexetic.com           | hallintapaneelin käyttäjän omaan                                                     |
| Gsm              |                                    | tarpeellinen esim. MSI-                                                              |
| Yritys           | Asiakasyritys Oy (1650321-2)       | automaattiasennuksissa, joissa ei<br>käyttäjälle erikseen määritetä                  |
| Тууррі           | Standard 💌                         | sähköpostiosoitetta. Tämä toiminto vaati aktivoinnin. Ota yhteyttä asiakaspalveluun. |
| Käytössä         | true 💌                             | HUOM! Siirtokoodi on kertakäyttöinen. Kur                                            |
| Foimittaja       | Jälleenmyyjä Oy                    | tili on kerran siirretty koodin avulla, koodi                                        |
| Käyttäjätunnus   | tommi.tanttu@nexetic.com           | loppu toimimasta.                                                                    |
| Ohjelman versio  | 1.2.0.858                          |                                                                                      |
| Tallenna         | oista                              |                                                                                      |

Huom. Jos tilin siirron jälkeen pitää palauttaa tietoja, suosittelemme ottamaan ajastuksen pois palautuksen ajaksi. Ohjelmassa Asetukset->Ajastus->Ajastettu varmistus päällä.